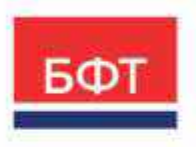

#### 000 «БФТ»

129085, г. Москва, ул. Годовикова, д. 9, стр. 17 +7 (495) 784-70-00 ineed@bftcom.com bftcom.com

## Технологическая карта Структура ПФХД ЭД ПФХД

## ЭД Сведения об операциях с целевыми субсидиями

Технологическая карта

© 2025, ООО «БФТ» 🏏

# СОДЕРЖАНИЕ

| Кратко | ое содержание                                                 | 3  |
|--------|---------------------------------------------------------------|----|
| 1.     | Формирование структуры плана ФХД                              | 4  |
| 1.1    | Заполнение общей информации структуры плана ФХД               | 4  |
| 1.2    | Показатели по поступлениям учреждения                         | 6  |
| 1.3    | Показатели по выплатам учреждения                             | 7  |
| 1.4    | Показатели выплат по расходам на закупку                      | 8  |
| 1.5    | Финансовые активы                                             | 9  |
| 1.6    | Планируемые остатки                                           | 10 |
| 2.     | Формирование плана ФХД                                        | 11 |
| 2.1    | Заполнение общей информации плана ФХД                         | 11 |
| 2.2    | Показатели по поступлениям учреждения                         | 12 |
| 2.3    | Показатели по выплатам учреждения                             | 14 |
| 2.4    | Показатели выплат по расходам на закупку                      | 15 |
| 2.5    | Финансовые активы                                             | 16 |
| 2.6    | Планируемые остатки                                           | 16 |
| 2.7    | Печать плана ФХД                                              | 17 |
| 2.8    | Обработка плана ФХД                                           | 18 |
| 3.     | Сведения об операциях с целевыми субсидиями                   | 20 |
| 3.1    | Формирование ЭД «Сведения об операциях с целевыми субсидиями» | 20 |
| 3.2    | Печать ЭД «Сведения об операциях с целевыми субсидиями»       | 22 |
| 3.3    | Обработка ЭД «Сведения об операциях с целевыми субсидиями»    | 23 |

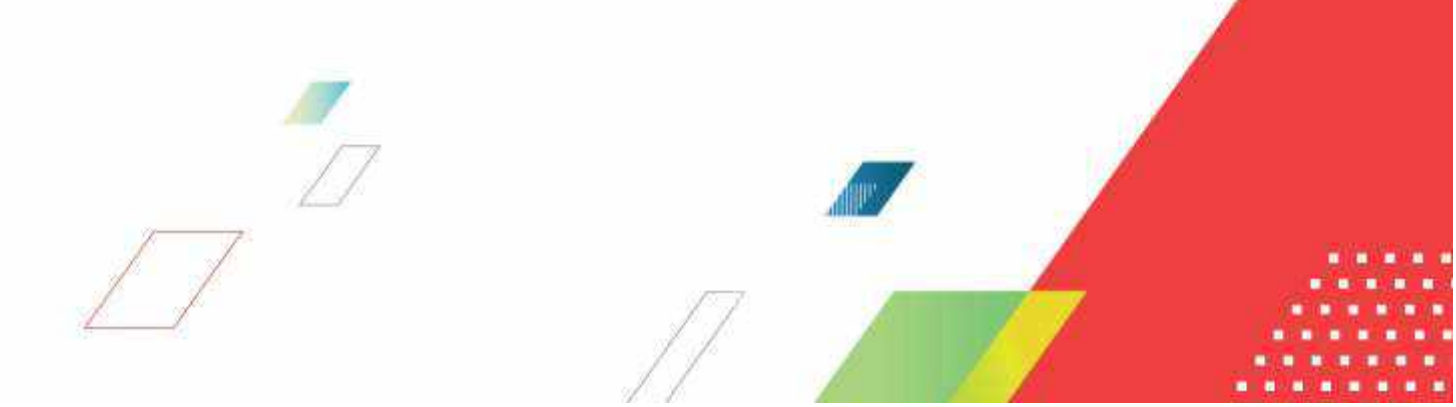

#### Краткое содержание

Формирование структуры плана финансово-хозяйственной деятельности учреждений. Финансовая деятельность автономного и (или) бюджетного учреждения (далее АУ\БУ) определяется перечнем показателей устанавливаемых приказом минфина 186н "О требованиях к составлению и утверждению плана финансово-хозяйственной деятельности государственного (муниципального) учреждения". Перечень данных показателей каждый учредитель формирует в справочнике "Структура плана ФХД". На основании заведенной структуры, учреждения будут формировать первоначальные Планы ФХД (далее ПФХД), и в течении финансового года вносить в них изменения.

Система позволяет формировать структуры ФХД в трех вариантах: индивидуально для учреждения или группы учреждений, отдельно структуру для БУ и отдельно для АУ, общую структуру для всех типов учреждений. Если между АУ и БУ есть существенная разница в наборе показателей, то имеет смысл заводить структуру для каждого вида учреждения, иначе заведите общую. Также, настроить структуру ФХД можно на ввод значений показателей в трех вариантах: годовые значения, поквартальные, помесячные. В данной инструкции будет наглядно показан порядок действий по заведению структуры ФХД в системе, общей для всех видов учреждений с годовыми значениями.

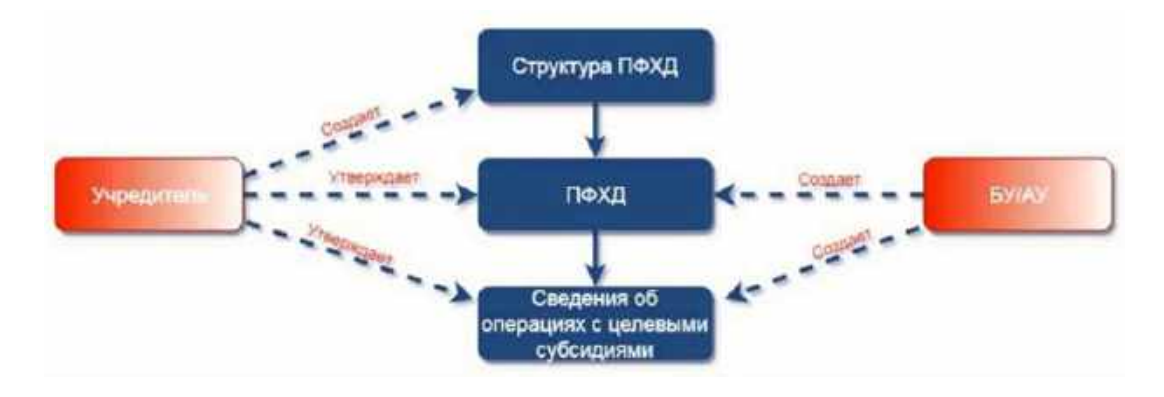

#### 1. Формирование структуры плана ФХД

#### 1.1 Заполнение общей информации структуры плана ФХД

Перейдите в ICE-клиент АЦК-Финансы > Справочники > АЦК-Финансы > Бюджетные, автономные, иные учреждения > План ФХД > Структура плана ФХД:

| БФТ АЦК-Финансы 🖪 Страночика                                                                                                    | Quarter, | @ Orinie           |             | 2923 Tecrolo   | ull boget |                  | - 31,12,823 0 (3) mit sait 5    |
|----------------------------------------------------------------------------------------------------|----------|--------------------|-------------|----------------|-----------|------------------|---------------------------------|
| 10, 100 1                                                                                                    | 80       | ap. aprovidi y fi  | artsa / Com | DX0 seamant    |           |                  | + Anlanna III Grapt Douit and - |
| C O Designatory                                                                                                    | .0.0     | 100 million (1997) | 98.5        |                |           |                  | transferration in the D         |
| <ul> <li>[In vite and the second second</li></ul> | 13.      | iD.                | ID Reprove  | Украдитель     | Ter.      | Peouvie          |                                 |
| Excuted have obtaining activate     Excuted have obtaining activation     Excuted have obtaining activation of the proposal of the second of the second           | C        | 300000000000       | ,           | Oyget kylurgan | flar anni | for yoppikations |                                 |

#### Откроется список Структур ПФХД.

Можно создать новую структуру по кнопке «Добавить» или выделить любую готовую структуру и создать новую с копированием.

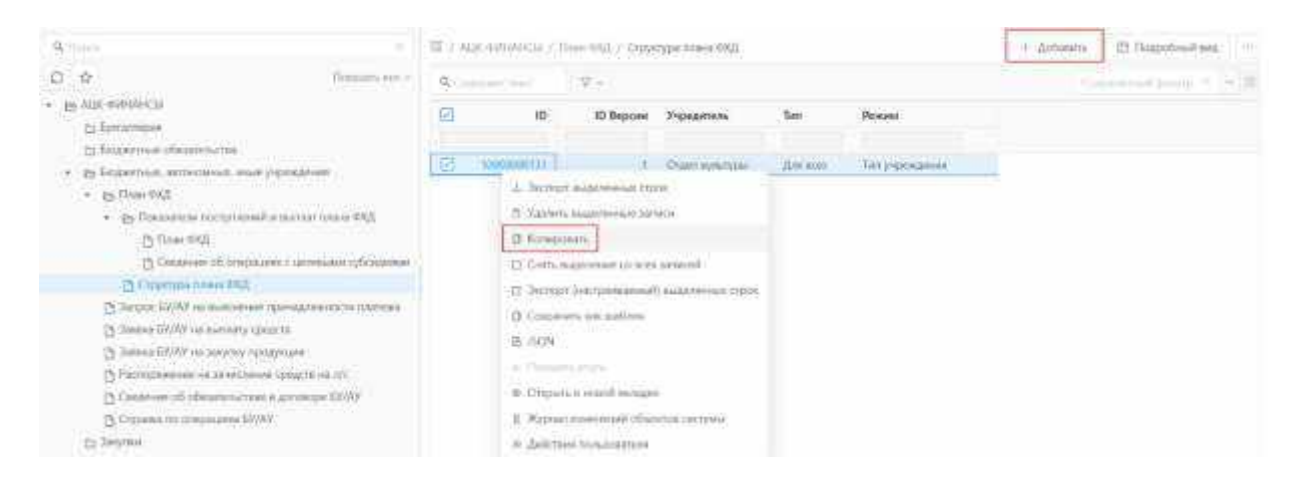

В открывшемся окне заполняем поле Учредитель:

|                                                                                                    | a Company                                                                                                    | WITH MARKED IN COMPLEX.  |                               |                                                                                                    |                                                                                                    |                                                        |                                              |                                            |
|----------------------------------------------------------------------------------------------------|----------------------------------------------------------------------------------------------------|--------------------------|-------------------------------|----------------------------------------------------------------------------------------------------|----------------------------------------------------------------------------------------------------|--------------------------------------------------------|----------------------------------------------|--------------------------------------------|
| (F                                                                                                    | 7.0% AV11                                                                                                    | 2125 INCIDENT INCIDENT   |                               |                                                                                                    |                                                                                                    |                                                        |                                              |                                            |
|                                                                                                    | < indepartent                                                                                                    | Oraci-lywraph:           |                               |                                                                                                    |                                                                                                    |                                                        |                                              |                                            |
|                                                                                                    | · Posterjupokateri                                                                                                    | Tetryspecarios           |                               |                                                                                                    |                                                                                                    |                                                        |                                              |                                            |
|                                                                                                    | * Testi correctionesta                                                                                                    | Are wee                  |                               |                                                                                                    |                                                                                                    |                                                        |                                              |                                            |
| Bean 630<br>Toonation to                                                                                                    | na Maria (0.030.0000)                                                                                                    | Paratese restar          | тан учукалын                  | Посаталися рылова по расскато                                                                                                    | na nepoty from                                                                                      | anna anana Shaa                                        | allower .                                    |                                            |
| Bean RED<br>Townstown                                                                                                    | na Marine (NATA) (2000).                                                                                                    | Descars on the state     | тан учукарына                 | Disgument parties in the second                                                                                                  | на закроду — была                                                                                   | ninse artatus – Dias                                   | allouite a                                   | -                                          |
| Rean N2D<br>Taxini ros o                                                                                                    | чи Масце (0.0.00.1000)X<br>1 Поступленных учасные<br>турговнымы учареждения                                                                                                    | Panalitiese monore       | атан учрадагын                | Disameter matter in pacenter                                                                                                    | na nagoty Pana                                                                                      | nime erone Dias                                        | 1000 T                                       | +                                          |
| Newson (420)<br>Description of<br>e<br>easiered in the open<br>Hassementation                                                                                                    | на Макан (0.010). Юроск<br>1 Паступленная учрежал<br>тупленная учрежаления<br>праваления                                                                                                    | Characteristic the start | алан учрокалтын<br>Как стропо | Поналите разлат по полодии                                                                                                    | на партуу – Бала<br>Начаро действен                                                                 | астаныя актальны — — — — — — — — — — — — — — — — — — — | коср                                         | +<br>KLĄCP                                 |
| Оснан (120)<br>Поналов по<br>н<br>намения по пос<br>Нарасполагае<br>– 1//Стран (н                                                                                                    | на Малан (ССССССССССС)<br>и пактуличных учрежани<br>турскийнах учреждения<br>пасадагаан<br>и остоблого (ССССССССС)                                                                                                    |                          | лам умужалнын<br>Кож стропол  | Поналития разлал по наскария<br>Разполнования субскале<br>На разля                                                               | na segray Pasa<br>Hevato asikitate<br>matatriz                                                      | оссана атоло — — — — — — — — — — — — — — — — — —       | 60CP                                         | etigCP<br>100000                           |
| Heats 1257<br>Transmission<br>-<br>Hassensia to noc<br>Hassensianae<br>-<br>Joczanae                                                                                                    | на Маске ОБОХО.0000X<br>постружения учрежал<br>турскинала учрежалост<br>традатала<br>стандатала<br>стандатала<br>стандатала                                                                                                    |                          | Nos ciponi                    | Поналити залод по паскали<br>Поналити укологи субскате<br>На разли                                                               | Herapo asficinee<br>Merapo asficinee<br>minitiaetz<br>utotabiliz                                    | Deerstree anderson                                     | ReCP<br>STER<br>STER                         | +<br>•EQCP<br> 000000<br> 0000000          |
| House RED<br>Transmission<br>*<br>Hasserscharster<br>Hasserscharster<br>Doctorer<br>*<br>Joccorer<br>*<br>Joccorer<br>*<br>Joccorer                                                                                                    | на Малан Олохослоосол<br>палатуучинана учрежал<br>туусананана учрежалуучин<br>такаралган<br>часта аласарын<br>түүсэлтэг аласарын<br>түүсэлтэг аласарын<br>түүсэлтэг аласарын                                                                                                    |                          | Kiss capitol                  | Поналите унисали по населям<br>Разположание субскане<br>На умали<br>Области Собластные участи.<br>На умали                       | Hereno acticome<br>Mereno acticome<br>mananere<br>uno actor<br>in pranere                           | Depresent anima Dise                                   | ReCP<br>IIII<br>IIII<br>IIII<br>IIII         | +<br>KigCP<br>(0000)<br>00005C<br>00005C   |
| Annual REEF<br>Townson on the<br>second residence<br>Hassenscharten<br>Concernent<br>Concernent<br>Con | на Малле ОСОХСКОООХ<br>полтутичных укранициями<br>прогимента укранициями<br>полтополитие<br>с окторования и укранициями<br>с окторования и укранициями<br>с окранительний<br>с окранициями<br>с окранительний<br>с окранительни<br>окраните |                          | King Copenda                  | Поналитич залода на наседни<br>Нателенскатат субрадан<br>Портодин бодалитичи учуски.<br>На учисти<br>Субрадни бодалитичи учуски. | Hevero acticome<br>martaero<br>martaero<br>montaero<br>montaero<br>montaero<br>montaero<br>montaero | Depresse anicore                                       | RBCP<br>DITE<br>DITE<br>DITE<br>DITE<br>DITE | +<br>80409<br>000000<br>0000000<br>0000000 |

Режим учреждения. Выбирается один из режимов структуры.

Тип учреждения – при выборе данного режима структуру можно сформировать общую для всех подведомственных учреждений, общую для всех бюджетный учреждений и (или) для всех автономных учреждений;

При активации режима «Вид учреждения» становится активна вкладка с одноименным наименованием. На данной вкладке можно указать виды учреждений, которые будут формировать ПФХД с данным набором показателей.

| Созданачи новой записи: Структ                                 | ура плана ФХД                                             |      | 5 |
|----------------------------------------------------------------|-----------------------------------------------------------|------|---|
| A Deliphert                                                    | 200 Termani Scantt.                                       |      | 1 |
| + Veziegarnen.                                                 | IE HOOMS                                                  |      |   |
| * Palaini yi Constances.                                       | Bug processionia                                          |      |   |
| Ten yapındar element<br>Desata 10,022 və Mateu<br>00,030,00000 |                                                           |      |   |
| C. e series or branches on sales                               | y Brosecourariste Designmentatione Incorporation Versione |      |   |
| - get Telscattane                                              |                                                           | EI - |   |
| 🗌 Видучатидания                                                |                                                           |      |   |
| CI management                                                  | ]                                                         |      |   |

При активации режима «Учреждение» становится активна вкладка с одноименным наименованием. На данной вкладке можно выбрать перечень учреждений, которые будут формировать ПФХД с данным набором показателей.

|        | + Isapent   203                            | D'Dernissell Secure |                    |                   |             |      |
|--------|--------------------------------------------|---------------------|--------------------|-------------------|-------------|------|
|        | · Apramoa   HE                             | WATAW               |                    |                   |             |      |
|        | + Provine y springer over Not              | perseasone          |                    |                   |             |      |
|        | Telt yapitkan eet                          |                     |                    |                   |             |      |
|        | Newn, KLIDF, no. Macroe<br>00.0300,3000000 |                     |                    |                   |             |      |
| 14.04  | nau no beceration en sentualit.            | ferint/mar action   | Панеруоные от таки | Hap, yegit warman | Trenstering |      |
|        | and a                                      |                     |                    |                   |             | EI - |
| sheado |                                            |                     |                    |                   |             |      |

#### 1.2 Показатели по поступлениям учреждения

На закладке «Показатели по поступлениям учреждения» необходимо отразить перечень показателей табличной части плана ФХД в соответствии с приказом минфина 186н.

| мдактирование: Структура плана ФХД:                                                                                                    | 1000000131                  |              |                                                                                                    |
|----------------------------------------------------------------------------------------------------|-----------------------------|--------------|----------------------------------------------------------------------------------------------------|
| + Delayed                                                                                                    | AUTO Terrandi Terrany       |              |                                                                                                    |
| * Population                                                                                                    | Chare eperges               |              |                                                                                                    |
| - Traine e ditagram                                                                                                    | Tempipekarisik              |              |                                                                                                    |
| - Serry-univergeneite.                                                                                                    | Дея ная                     |              |                                                                                                    |
| Понзаателя то настронотом учрежая<br>• •                                                                                                    | Forstanning on successing   | n y gazzaran | Полатично нагоди из разходана на закурну — Пенлистики затовна — Пологрупни,                                                                                                    |
| Contraction of the second second | eners) agreement and energy | eve open     | Personal despersion (speciale<br>Personal despersion (special second second |
| C Annual H with the second                                                                                                    |                             |              | old perman                                                                                                    |

На данной вкладке показатели сформированы в виде древовидной структуры. Это необходимо для корректного подсчета итогов.

Показатели можно корректировать и добавить новые при необходимости. Для добавления показателей необходимо нажать +.

|                | Koa crpokie :                 |                               |               |
|----------------|-------------------------------|-------------------------------|---------------|
| Наименование в | ациостоящиего<br>показателя:  |                               |               |
| Harvenotanin   | в показытеля. Поступленных по | S 200622014                   |               |
| Hava           | нар действия: 01.01.2017      | Occessio                      | нао дейстона: |
| Кал субсилии   | 1002                          | Assurativescular opyrmia: 180 | KdsCP ( 0000) |
| KLOP           | 000000000                     | KOCTY: 000                    | KBOK() 15     |

- Наименование показателя из справочника выбираем наименование показателя;
- Код строки заполняется код строки в соответствии табличной частью ФХД приказа минфина 186н;
- Начало действия дата начала действия показателя;
- Окончание действия дата окончания действия показателя (заполняется при необходимости);
- Показатели аналитической строки (Код субсидии, КВФО, КОСГУ др.) заполняются из соответствующих справочников.

#### 1.3 Показатели по выплатам учреждения

На закладке «Показатели по выплатам учреждения» необходимо отразить перечень показателей табличной части плана ФХД в соответствии с приказом минфина 186н.

| <ul> <li>в быджатті 20</li> <li>Учерадитаны (ОК</li> <li>Рельянь рыреждения). Ти</li> <li>Тент українськими (До</li> <li>Печать КОДО по Макое (ОК.) ОКОХХХ.</li> <li>Пенадантени по послугованни укра</li> </ul> | 223 Тостланий Голдонт<br>пара культурно<br>из учрождения<br>Айлосох<br>рабодатоня | политии выплаталя учреждания                                                                                                    |     |
|----------------------------------------------------------------------------------------------------|-----------------------------------------------------------------------------------|----------------------------------------------------------------------------------------------------|-----|
| <ul> <li>Учредитель: О</li> <li>Реконсуртреждения: Ти</li> <li>Тип учреждения: Ди</li> <li>Печить КДСЭ по Моссе<br/>000.0000000</li> <li>Печить КДСЭ по Моссе</li> <li>Обладовой учре</li> </ul>                 | чире рускирула<br>на учраждания<br>ли всох<br>разврання                           | политии выплатать учреждания                                                                                                    |     |
| <ul> <li>Режите рарокласния Ти</li> <li>Тен укропскарния До</li> <li>Печать КОДО по Моске<br/>000.000000000</li> <li>Показанные по послугивания укра</li> </ul>                                                  | нт учрождения<br>Ав всох;<br>раждения                                             | подложи по выплатала укреждания                                                                                                    | 1.0 |
| « Тип уортколния) Дл<br>Печить КЦСР по Масое<br>вой ласовски<br>Пакадателя по поступления учр                                                                                                    | AN DOX:                                                                           | пациноми по налиматата учреждания.                                                                                                    |     |
| Печать КЦСР по Макое<br>00.033300XX<br>Пакадение по послупление учр                                                                                                    | programme Fica                                                                    | по наличит по наличитата учреждания                                                                                                    |     |
| Тенизатели по выплатам учреждени                                                                                                    | one                                                                               |                                                                                                    | ÷.v |
| Hamsendsamse hoxaaste/w                                                                                                    | Код строки                                                                        | Наименование субсиции                                                                                                    |     |
| - Response no pezicitare nomo     normen patiente, scripte     Nertitate no pocupare anno     normen patiente scripte                                                                                            |                                                                                   | тіх указані<br>тіх указані<br>Зубоцані бісдзігтьом украждачниці на комплієтовання конських фондов библистов в рамкіх муни<br>Субоцані бісдзігтьом украждачним на комплітатовання конських фондов библистов в рамкіх муни. | 4   |

Показатели сформированы в виде древовидной структуры. Это необходимо для корректного подсчета итогов.

Показатели можно корректировать и добавить новые при необходимости. Для добавления показателей необходимо нажать +.

| Koa cipoan                                   |             |                   |
|----------------------------------------------|-------------|-------------------|
| HaveAlexCharles exace/Charles<br>Notabaltere |             |                   |
| Наниенскание роказания: Прочно работы, услу  | 10 C        |                   |
| Начало действан 01.01.2021                   | Oxdulian    | eet ankirmen      |
| Rost cybonation 1002                         | KOCP 0000   | K22CP: 0000000000 |
| 1000 12N                                     | ROCT/F: 225 | KE401 5           |
|                                              |             |                   |

- Наименование показателя из справочника выбираем наименование показателя;
- Код строки заполняется код строки в соответствии табличной частью ФХД приказа минфина 186н;
- Начало действия дата начала действия показателя;
- Окончание действия дата окончания действия показателя (заполняется при необходимости);
- Показатели аналитической строки (Код субсидии, КВФО, КОСГУ др.) заполняются из соответствующих справочников.

#### 1.4 Показатели выплат по расходам на закупку

На закладке «Показатели выплат по расходам на закупку» необходимо отразить перечень показателей табличной части плана ФХД в соответствии с приказом минфина 186н.

| · Eloneart .                                                                                                    | 2023 Technical Geograph            |                                                                               |                                                                                                    |                     |                                      |                   |
|----------------------------------------------------------------------------------------------------|------------------------------------|-------------------------------------------------------------------------------|----------------------------------------------------------------------------------------------------|---------------------|--------------------------------------|-------------------|
| • Фередитина: )                                                                                                    | Отавлюунауры                       |                                                                               |                                                                                                    |                     |                                      |                   |
| + Режим учраскалони                                                                                                    | Тип учреждения                     |                                                                               |                                                                                                    |                     |                                      |                   |
| • Tari yopitidamini:                                                                                                    | Для асня                           |                                                                               |                                                                                                    |                     |                                      |                   |
| Tlenaris KLICP no Macon<br>00.0 XX XX000                                                                                                    |                                    |                                                                               |                                                                                                    |                     |                                      |                   |
| Recention to rectynament y                                                                                                    | norseanna 11                       | CAMPANE OF BUTTER                                                             | Dorn                                                                                                    | Satoon Burnat or    |                                      |                   |
| a sea construction of the second second second second second second second second second second second second s                                                                                                    |                                    | CONTRACTOR INCOMENTATION OF THE PARTY AND AND AND AND AND AND AND AND AND AND | The second second s |                     | P LINE COLLEGED THE ADDR. OT 10. Y   |                   |
| A CONTRACTOR OF A CONTRACTOR OF A CONTRACTOR OF A CONTRACTOR OF A CONTRACTOR OF A CONTRACTOR OF A CONTRACTOR OF A CONTRACTOR OF A CONTRACTOR OF A CONTRACTOR OF A CONTRACTOR OF A CONTRACTOR OF A CONTRACTOR OF A CONTRACTOR OF A CONTRACTOR OF A CONTRACTOR OF A CONTRACTOR OF A CONTRACTOR A CONTRACTOR A CONT | Misedaenten IV                     |                                                                               |                                                                                                    |                     | - Incontinue of and and              |                   |
|                                                                                                    |                                    |                                                                               |                                                                                                    |                     | the other sectors                    |                   |
| •<br>•<br>Токазатели выплат по расходам »                                                                                                    | ы закупку                          |                                                                               |                                                                                                    |                     |                                      | + 2               |
| •<br>Токазатели выплат по реснодам »<br>Паименование показателя                                                                                                    | на закупку                         | Код строки                                                                    | Год начела закупки                                                                                                    | кцср                | Начало дибствия                      | + v<br>Oscervates |
|                                                                                                    | ча закулку<br>улку такуров, аката  | Код строки                                                                    | Год начала закупон<br>Ло23                                                                                                    | кцср                | Начало а<br>действия 4<br>01.01.2025 | 0 ocernam         |
|                                                                                                    | на завкутку<br>улку покіров вката  | Код строки                                                                    | Год начеля закупки<br>Ло21                                                                                                    | кцср                | Начало 4<br>действия<br>01.01.2023   | Oscernates        |
|                                                                                                    | ча завуулку<br>улку пладров, всята | Код строки                                                                    | Год начала закулко<br>Ло23                                                                                                    | КЦСР<br>. 000000000 | Начало а<br>действия 4<br>01.01.2025 | 0 v               |

Показатели можно корректировать и добавить новые при необходимости. Для добавления показателей необходимо нажать +.

| эосмотр: Строка Структуры П            | ФХД Показатели выпла  | а по расходам на закупку: Выплаты г | по раскодам на закупку товаров, всего | D X       |
|----------------------------------------|-----------------------|-------------------------------------|---------------------------------------|-----------|
| Kog especie                            |                       |                                     |                                       |           |
| Налынования вишестоящего<br>посазания: |                       |                                     |                                       |           |
| Нанинование показателя                 | вытально раскрам на з | вкулку товиров, всего               |                                       |           |
| Год начала закупки : 2023              |                       | #U2CP: 000000000                    | Sinnalinaonali sira<br>obtenora       |           |
| Начало дийствий:                       | 01/01/2023            | De                                  | сыналын дейстини:                     |           |
|                                        |                       |                                     |                                       |           |
|                                        |                       |                                     |                                       | (Inguana) |

- Наименование показателя из справочника выбираем наименование показателя;
- Код строки заполняется код строки в соответствии табличной частью ФХД приказа минфина 186н;
- Год начала закупки заполняется год начала закупки;
- Начало действия дата начала действия показателя;
- Окончание действия дата окончания действия показателя (заполняется при необходимости);
- КЦСР из справочника выбирается КЦСР.

#### 1.5 Финансовые активы

На закладке «Финансовые активы» необходимо отразить перечень показателей табличной части плана ФХД в соответствии с приказом минфина 186н.

| <ul> <li>Розова учреждения</li> <li>Тип учреждения</li> <li>Для всех</li> <li>Тречаль КДСР по Макке</li> </ul> | * Ten ysperkummet – Для всек<br>Thesani, KIJCP no Macker<br> |  |
|----------------------------------------------------------------------------------------------------|--------------------------------------------------------------|--|
| <ul> <li>Рожни учреждения: Тип учреждения</li> <li>Теп учреждения: Для всех</li> </ul>                         | • Terr Augusteinsteil . Gen scen                             |  |
|                                                                                                    | Э Рохови учреждения: Тип учреждения                          |  |
| Yopenandhai Dhannavaatypia                                                                                     | • Yvgseptietitu: Ettgani asvaltypia                          |  |

Показатели можно корректировать и добавить новые при необходимости.

Присутствуют две дополнительные вкладки «Поступление финансовых активов» и «Выбытие финансовых активов».

Для добавления показателей необходимо нажать +.

| Просмотр: Строка Структуры ПФХД Финансовые | активы Поступление   | финансовых актив | OR I              |             |       | 8    |
|--------------------------------------------|----------------------|------------------|-------------------|-------------|-------|------|
| Kest expose:                               |                      |                  |                   |             |       |      |
| Наниенсконне вишестоящего<br>показателя    |                      |                  |                   |             |       |      |
| Намененание понавтеля: Поступление финал   | COMPANY AND TANKED   |                  |                   |             |       |      |
| Havano peActore 24.02.2025                 |                      | c                | нанание действии: |             |       |      |
| Коа субокали - 600000000000000000000000    | Аналитическая группи | 005              |                   | KOCP: CORKI |       |      |
| KLLCH: 000000000                           | KOCTY                | 000              |                   | K890: 0     |       |      |
|                                            |                      |                  |                   |             |       |      |
|                                            |                      |                  |                   |             | Заяры | me i |

- Наименование показателя из справочника выбираем наименование показателя;
- Код строки заполняется код строки в соответствии табличной частью ФХД приказа минфина 186н;
- Начало действия дата начала действия показателя;
- Окончание действия дата окончания действия показателя (заполняется при необходимости);
- Показатели аналитической строки (Код субсидии, КВФО, КОСГУ др.) заполняются из соответствующих справочников.

#### 1.6 Планируемые остатки

На закладке «Планируемые остатки» необходимо добавить строки с аналитическими кодами, по которым планируется поступление остатков.

Закладка делится на две вкладки: «На начало планируемого года» и «На конец планируемого года».

Редактирование: Структура плана ФХД: 1000000131 = Evolution 2023 Tecnomial Groupson ч Учрадитиль: Огдан суматуры « Рекола учреждения: Тип учреждения Тип у-режимия: Для всех The-am-RUJCP no Macke 003.0 XX XXX002 С техні выликал тко рискодими на закултки OWNERCORDAY ANTIANA Планирунмые остятка fact venerativent Vopescanwer: На начало планирутного года На конец голинеруемого года На вачало планируемого года Окончан Наименование субсидии 1 Начало действия KOCP KLICP KOCLY acierana

01.01.2017

01.01.2017

0000

0000

00000000000

0000000000

000

530

Прим

Порядок работы с каждой из вкладок идентичный.

| показатели можно корректировать и дооавить новые при неооходимости.                                 |
|----------------------------------------------------------------------------------------------------|
| Для добавления показателей необходимо нажать +.                                                     |
|                                                                                                    |
| Велактирование: Строка Структиры ПФХ // Планировные остатия На начало планировного года: 01.01.2017 |

| Вачало действии:                              | 01.01.2017 | Основние действия: |      | <ul> <li>жод субонрия:</li> </ul> | XCU.       |  |
|-----------------------------------------------|------------|--------------------|------|-----------------------------------|------------|--|
| <ul> <li>Аналитическая<br/>пруппи.</li> </ul> | 510        | + KOCP:            | 0000 | + KUJCP                           | 0000000000 |  |
| = KOCTY                                       | 000        | * KBO()            | 80   |                                   |            |  |

Заполнить поля:

🔲 Субскани Бюджетоним учрежают

П

Субсядия Бісдженным унрежатним на компликт

- Начало действия дата начала действия показателя;
- Окончание действия дата окончания действия показателя (заполняется при необходимости);
- Показатели аналитической строки (Код субсидии, КВФО, КОСГУ др.) заполняются из соответствующих справочников.

D ×

#### 2. Формирование плана ФХД

#### 2.1 Заполнение общей информации плана ФХД

Перейдите в ICE-клиент АЦК-Финансы > Справочники > АЦК-Финансы > Бюджетные, автономные, иные учреждения > План ФХД > Показатели поступлений и выплат плана ФХД > План ФХД:

| Бот АЦК-Финансы П Орановног Ш Конји                                                                                                    | ijeme (8.9                                      | atta (B. Bactar                        | na - 30314  | costa (Huaver |                                 |                          | nad Sc       |
|----------------------------------------------------------------------------------------------------|-------------------------------------------------|----------------------------------------|-------------|---------------|---------------------------------|--------------------------|--------------|
| 0, 100 F                                                                                                    | III / Aria conside<br>narror never a sia<br>exp | elle / linemenne<br>que rease (62 / 76 | er 🕂 Rooser | a firen       | <ul> <li>₩ 50 ~ + Br</li> </ul> | fates D flagsfeed big    |              |
| + [B-WHOMMONTON                                                                                                    | 9                                               | 49.                                    |             |               |                                 | Concentration -          |              |
| 12 potencie gancientes<br>13 potencie                                                                                                    | 🖸 Havep                                         | Статус<br>доволента                    | Set         | <b>Deta</b>   | Дета утверждения                | Tepesativit              | Flox<br>FLAM |
| <ul> <li>[4] (a) (particular processing must present to 1.</li> </ul>                                                                                                    | R.                                              | Acuse                                  | Rem         | 19102/015     | 19302971                        | Forgate talence fagarrie | 10.5         |
| · B formation to contraste a partial case man                                                                                                    | d.                                              | Yaaleei                                | Portected   | in southers   |                                 | Exchangemente doubertie  | 954          |
| C Transition (C) Comparison (C) Comparison (C) Comp |                                                 | YTEREALEN                              | Roomer      | 14 12 2011    | 10 15,783                       | Forgagetheses basens     | - 10.5       |

Откроется список документов план ФХД.

Можно создать новый план ФХД по кнопке «Добавить» или выделить любой готовый план и создать новый с копированием.

| 501 AUX-DUMANCH D CONVERSE B SINCE                                                                                                    | yarop 6. Ora                           | NA S          | A Scrept automas ope                                                                                                    | ей.<br>С  |                  | 11.12.2021 @ 🔘            | inte<br>P |
|----------------------------------------------------------------------------------------------------|----------------------------------------|---------------|----------------------------------------------------------------------------------------------------|-----------|------------------|---------------------------|-----------|
| Q:line =<br>C ✿ Topon to r                                                                                                    | iii i na aman<br>na parail i ini<br>ng |               | <ul> <li>D. Sector (exclusional) memory class</li> <li>D. Only methods or any tensory.</li> </ul>                                                                           | ₿ Delan V | ■ #1 ¥   + Add   | natra 🛛 🗄 Nospotianit ada |           |
| <ul> <li>In All constants</li> <li>In Environment</li> </ul>                                                                                                    | 9                                      | Com           | <ul> <li>Concession, and auditive</li> <li>B. (2014)</li> </ul>                                                                                                    |           |                  | Copertraction of the      | fice      |
| <ul> <li>P pritreares subcome new Abstrace</li> <li>D pritreares quisaverse</li> </ul>                                                                                                    | (iii) Honey                            | adven         | <ul> <li>Departs in recent instance</li> </ul>                                                                                                    |           | Дага утверндляни | Учреждиние                | 71/16     |
| <ul> <li>go Dona 402</li> <li>go Donazantwa interpretende nantse roma 402</li> </ul>                                                                                                    | 81                                     | Acres<br>Yake | <ul> <li>Интернотальности состания</li> <li>Короле социализаций сборогор состания</li> </ul>                                                                                | a7)       | 10.052029        | Torgagementie Bogemin     | 41<br>11  |
| <ol> <li>Constanting approximation of statistic graph.</li> <li>Januar 19, May and Shark Andrease</li> <li>Januar 19, May and Shark Andrease</li> <li>Januar 19, May and Shark Andrease</li> <li>Januar 19, May and Shark Andrease</li> <li>Januar 19, May and Shark Andrease</li> <li>Januar 19, May and Shark Andrease</li> <li>Januar 19, May and Shark Andrease</li> <li>Januar 19, May and Andrease</li> <li>Januar 19, May and Januar 19, May and Januar 19, May and Januar 19,</li></ol> | 101                                    | me            | Stephen stanfor proyeents     A Stephen station proyeents     A Stephen stationme     A Union surpresents     A Housents     Statements     O     O     O     O     O     O |           | 21/62029         | Тардарстичной быркон      | 791       |

В открывшемся окне в первую очередь заполняется Учреждение:

| Редактирование: План ФХД: №  | 3 or 19.10.2  | 023                   |                            |                   |                                        | ×    |
|------------------------------|---------------|-----------------------|----------------------------|-------------------|----------------------------------------|------|
| ₩ 30 × 6 neven ×             | и Утокридан   | e Ne                  |                            |                   | (int )                                 | v    |
| Batzwert                     | 2023 Terroma  | li teazem             |                            |                   |                                        | li   |
| Hidladgi                     | 3             |                       | 155                        |                   |                                        |      |
| (Jame)                       | 19.10.2023    |                       |                            |                   |                                        |      |
| Tarry                        | Изменения     |                       |                            |                   |                                        |      |
| Дать репистрации:            | 20.10.2023    |                       | па утопредения: 20.10.2023 | Дин регитро       | uper essenances                        |      |
| Учреждение                   | Тографитаны   | on groternos Subercom | на Піраля Крастантинных М  | Cogrammer"        |                                        |      |
| Wapagaman                    | Огдил культур | 14                    |                            |                   |                                        |      |
| Для отрыны в армя            |               |                       |                            |                   |                                        |      |
|                              |               | Т-й (та (Алнарізьная  | 2.8 min reconciliation     | 3 й сустанировани | Сумых за пределани плановато<br>переда |      |
| Остяјок на ничало пл<br>года | анирунысто    | 0,00                  | 0,00                       | 0,00              |                                        |      |
| Постуточным и гольно         | pyesana       | 70.000.00             | 0.00                       | 0.00              | 0,00                                   | 4    |
|                              |               |                       |                            | On                | арылы Применилы Слароса                | HTS. |

После заполнения поля Учреждение, автоматически заполняются поля Учредитель и структура.

Проверяем дату документа, при необходимости меняем.

В заголовочной части документа остальные поля заполняются автоматически и не доступны для редактирования.

В нижней части представлен ряд вкладок.

#### 2.2 Показатели по поступлениям учреждения

На закладке «Показатели по поступлениям учреждения» присутствует набор показателей, который автоматически подтянулся из Структуры плана ФХД, установленной учредителем. По каждой нижестоящей строке необходимо внести суммы.

| II 31 V III III V P Yisebook                                                                                                    | H. Y.                |                                     |                                                                                                    |                                | Timi |
|----------------------------------------------------------------------------------------------------|----------------------|-------------------------------------|----------------------------------------------------------------------------------------------------|--------------------------------|------|
| Структуры. Ордин куль                                                                                                    | уры Тип учрежалын 20 | a accepto - 19808200131)            | н                                                                                                    | a naty                         |      |
| Понамлени по пострилениям упреждение                                                                                                    | Показалени по        | а шиллатанг учрежденика             | Показатоне вселат по раскоа/                                                                                                    | м на закупку                   |      |
| жазатели по поступлениям учреждения                                                                                                    | 1                    |                                     |                                                                                                    |                                |      |
| именование показателя                                                                                                    | Код строкат          | Сумма 1-ній тод.<br>планирования    | Сумма 2-ой год<br>планизования                                                                                                    | Сумма 3-ий год<br>планирования |      |
| C.F. and the second second sec | 1                    | 70.000,00                           | 0.00                                                                                                    | 0.00                           |      |
| Chevroline of management of With Commonly                                                                                                    |                      | - THE CONTRACT (1975)               | 0.00                                                                                                    | 0.00                           |      |
| Поступления па доходие                                                                                                    |                      | 30 DDE00                            | and the second second s |                                |      |
| Поступления па актоница служарското со<br>Поступления па доладия<br>– Данады от себственности                                                                                                    |                      | 40 000,00                           | 0.00                                                                                                    | 0,00                           |      |
| Суходан на население служированного<br>Поступления па доладие<br>– Динады от собственности<br>Поступления по докудни                                                                                                    |                      | 40.000,00<br>25.000,00              | 0.00                                                                                                    | 0,00<br>0,00                   |      |
| Поступличия па даждане<br>Поступличия па даждане<br>- Динады от собстроинали<br>Поступличии по држдани<br>Дожады от собстроиности                                                                                                    |                      | 40 000,00<br>25-000,00<br>15-000,00 | 0.00<br>0.00<br>0.00                                                                                                    | 0,00<br>6,00<br>0,00           |      |

Открываем показатель на редактирование, вносим суммы на один или три года планирования (в зависимости от периода планирования):

|                                                                                                    | ниям учреждени | я: Поступления по до | ходам           |      | Q |
|----------------------------------------------------------------------------------------------------|----------------|----------------------|-----------------|------|---|
| Код строкат                                                                                                    |                |                      |                 |      |   |
| Начиснование показателя: Поступления по асходани                                                                                                    |                |                      |                 |      |   |
| Дапа начина 01.01.2017                                                                                                    |                |                      | Дата скончение: |      |   |
| Kog officialier ( Ktt                                                                                                    | Aue rpyrma     | 190                  | Kac             | 0000 |   |
| WINCE: 000000000                                                                                                    | NOCTO          | 000                  | (B6C            | 6751 |   |
| Сродства бюджета ФВОМС-                                                                                                    |                |                      |                 |      |   |
|                                                                                                    |                |                      |                 |      |   |
| умма 1-ый год планирования                                                                                                    |                |                      |                 |      |   |
| умма 1-ый год планирования<br>Всего 1-ый год планирования: 30                                                                                                    | 00.00          |                      |                 |      |   |
| умима 1-ый год планирование<br>Всего 1-ый год планирования: 301<br>В том мисле:                                                                                                    | 208.00         |                      |                 |      |   |
| умама 1-ый год планирование<br>Всего 1-ый год планирования. 30<br>В том мисли:<br>Операции по лиципым снетам, апорытым в органда ФК. 30<br>или ФО                                                                             | 200.00         |                      |                 |      |   |
| умама 1-ний год планирование<br>Всего 1-ний год планированиев<br>В том ческе<br>Отерации по лиципных снетам, аторытыке в органах ФК 30<br>или ФОС<br>Отерация по лиципных снетам, отарытыке в предатики<br>организацияет 8.00 | 200.00         |                      |                 |      |   |

Сумма указывается в полях:

- 1. Всего Х-год планирования;
- В том числе: Операции по лицевым счетам, открытым в органах ФК и ФО. Необходимо занести все суммы поступлений, которые присутствуют у учреждения.

*Примечание*. При использовании иерархической структуры, суммы заносятся только по нижестоящим строкам.

Для подсчета сумм по вышестоящим показателям нажимается кнопка «Рассчитать итоги».

В результате произойдет подсчет суммы вышестоящей строки.

| Constant in a second second se | 20         |                                 |                                |                                 |
|----------------------------------------------------------------------------------------------------|------------|---------------------------------|--------------------------------|---------------------------------|
| токазателя по поступленным учреждени<br>Наименование показателя                                                                                                    | Код строки | Сумма 1-ый год,<br>планирования | Сумма 2-ой год<br>планирования | Сумика 3-ий год<br>планирования |
| <ul> <li>Субации из выполнные государствен</li> </ul>                                                                                                    | auto       | 70 000,00                       | 0.00                           | 0.00                            |
| Поступления по докодан                                                                                                    |            | 30,000,00                       | 0,00                           | 0.00                            |
| <ul> <li>Доходы от собстаниюсти</li> </ul>                                                                                                    |            | 40.000,00                       | 0,00                           | 0,00                            |
| Поступление по допошни                                                                                                    |            | 25 000,00                       | 0,00                           | 0.00                            |
| Дональся стольствонности.                                                                                                    |            | 15 000,00                       | 6:00                           | 0.00                            |
| a de la compansión de la compansión de la compansión de la compansión de la compansión de la compansión de la c                                                                                                    |            | Courts 199 (199 (199            | Former WAR                     | Course 6.00                     |
| Инога                                                                                                    |            | Cymlu: 189 000,00               | Cymra: 0,00                    | Cymus 0,00                      |

Необходимо рассчитать все итоги, в зависимости от того, какая структура плана ФХД, итоговых и подитоговых строк может быть разное количество.

#### 2.3 Показатели по выплатам учреждения

На закладке «Показатели по выплатам учреждения» присутствует набор показателей, который автоматически подтянулся из Структуры плана ФХД, установленной учредителем. По каждой нижестоящей строке необходимо внести суммы:

| Показателе по поступления уч         | Destainant flow | амтели по выплатам учреждения   | Rocalistene suitaat            | по-расклайм на закупну 🗇       |      |
|--------------------------------------|-----------------|---------------------------------|--------------------------------|--------------------------------|------|
| ы<br>Показатели по выплатам учрежден | G(3)            |                                 |                                |                                |      |
| Наименскание показателя              | Код строки      | Сумная 1-ый год<br>планирования | Сумма 2-ой год<br>планирования | Сумма 3-ий год<br>планирования | Hais |
| - Литини по ресезани нонго           |                 | 70.000,00                       | 0.00                           | 0.00                           |      |
| ubsiewe trajemer Armikie.            |                 | 25 000/00                       | 0.00                           | 0.00                           |      |
| Выллаты по расклавы, всяго           |                 | 25 000,00                       | 0.00                           | 0,00                           |      |
| прочив работы, услуги                | 10              | 20,000,00                       | 0.00                           | 0.00                           |      |
|                                      |                 |                                 |                                |                                |      |
|                                      |                 |                                 |                                |                                |      |

Если данные суммы идут в части расходов на закупку, то при внесении сумм необходимо устанавливать ч/б «Расходы на закупку товаров, работ, услуг» (для корректного срабатывания контролей).

Если заносятся средства ФФОМС, необходимо устанавливать ч/б «Средства бюджета ФФОМС» (для корректного вывода документа на печать).

| Просмотр: Строка ЭД ПФХД Показатели по выплатам уч                          | реждения: прочие работы, услуги |                      |           |
|-----------------------------------------------------------------------------|---------------------------------|----------------------|-----------|
| Код строня:                                                                 |                                 |                      |           |
| Наявикалини показатили: прачин работы услуги                                |                                 |                      |           |
| Дата начения: 01.01.2021                                                    | List                            | a Dalberranwa        |           |
| Real cylic Harris 00000000000000000000000000000000000                       | K0CP: 0000                      | -HCL(CF): 0000000000 |           |
| KBP 121                                                                     | KOCTY: 226                      | KBIPD: 4             |           |
| аснады на данутку товарата, работ, 🖂<br>услуг<br>Средстви Безднети ФФОМС: 🗔 |                                 |                      |           |
| Суммы вооприты дебитерской аддольенности процельну 0,00                     |                                 |                      |           |
| Сумма 1-ый год планирования                                                 |                                 |                      |           |
| Boero 1 salt rog rivanepotanen: 25 000                                      | 00                              |                      |           |
| III. TOM HERCORY                                                            |                                 |                      |           |
| Операции по пислении считам, аткрытым в органая 44(<br>или 40):             | 00 1                            |                      |           |
| Отерации по лицевым счетам, открытные в кредитные 0,00                      |                                 |                      |           |
|                                                                             |                                 |                      | distance. |

Необходимо занести все суммы выплат, которые присутствуют у учреждения, по нижестоящим строкам.

Для подсчета итоговых и подитоговых сумм необходимо воспользоваться кнопкой «Рассчитать итоги» по аналогии с закладкой «Показатели по поступлениям учреждения».

| Код строки | Сумман 1-ый год<br>планирования | Сухима 2-ой год<br>планирования                                                                                                    | Сумма 3-ий год<br>планидования                                                                                                    | Hav                                                                                                    |
|------------|---------------------------------|----------------------------------------------------------------------------------------------------|----------------------------------------------------------------------------------------------------|----------------------------------------------------------------------------------------------------|
|            | 20 000.00                       | 0,00                                                                                                    | 0,00                                                                                                    |                                                                                                    |
|            | 25-000,00                       | 0,00                                                                                                    | 0.00                                                                                                    |                                                                                                    |
| E          | .25 (000,00                     | 0.00                                                                                                    | 0,00                                                                                                    |                                                                                                    |
|            | 20 000,00                       | 0.00                                                                                                    | 0,00                                                                                                    |                                                                                                    |
|            |                                 |                                                                                                    |                                                                                                    |                                                                                                    |
|            |                                 |                                                                                                    |                                                                                                    |                                                                                                    |
|            | Код строки                      | Koaj criptikar         Spraier Frank Koaj<br>nanelispostarius           20.000,00         25.000,00           25.000,00         25.000,00           20.000,00         20.000,00 | Koaj criposor         Contemposarium         Contemposarium           20 000,00         0,00           25 000,00         0,00           25 000,00         0,00           20 000,00         0,00           20 000,00         0,00 | Код строков         Сумма и таки крования         Код строков         Код строков         Код строков           20 000.00         0.00         0.00         0.00         0.00           25 000.00         0.00         0.00         0.00           25 000.00         0.00         0.00         0.00           20 000.00         0.00         0.00         0.00 |

#### 2.4 Показатели выплат по расходам на закупку

На закладке «Показатели выплат по расходам на закупку» уже присутствует набор показателей, установленных учредителем в рамках структуры плана ФХД, по которым учреждениям необходимо занести свои данные.

Для этого каждый из показателей открывается на редактирование и вносятся суммы:

| едактирование: Строка ЭД ПФХД Показатели выплат по расх  | кодам на закулку   |                           |                 |
|----------------------------------------------------------|--------------------|---------------------------|-----------------|
| Kag cryater                                              |                    |                           |                 |
| Наеменование пократиля: Литалы по рискцали на закутку то | ханран, найта      |                           |                 |
| Jama onesiaa 01.01.2523                                  | 4                  | цла окончания             |                 |
| Тод завучен : 2023                                       | KLECK- KINDONOMIKO | Уникальный код<br>объекта |                 |
| Сумма выплат на занулку Т-ый год планирования            |                    |                           |                 |
| = Board 1-tail rog trainspreasure: 25 000.00             |                    |                           |                 |
| iii toby systems                                         |                    |                           |                 |
| * B contraescenaet c 44-93 20 600,60                     |                    |                           |                 |
| = 8 contractoria i: 223-93: \$000.00                     |                    |                           |                 |
| Без примениния норм 44-Ф3 и 223-Ф3.                      |                    |                           |                 |
| Сумма выплат на закупку 2-ой год планирования            |                    |                           |                 |
| Boero 2 oil oug Interreposerer     0.00                  |                    |                           |                 |
| II YEAR HARDE                                            |                    |                           |                 |
|                                                          |                    | One                       | PHITTE CONCERNE |

В случае, если данные суммы идут в соответствии с 44-ФЗ, то необходимо суммы вносить в поле «В соответствии с 44-ФЗ».

Если же суммы идут в соответствии с 223-ФЗ, то необходимо суммы вносить в поле «В соответствии с 223-ФЗ».

Необходимо занести все суммы выплат, в части расходов на закупку в разрезе годов.

*Примечание*. Суммы по расходам на закупку не могут быть больше сумм на закладке «Показатели по выплатам учреждения» с ч/б «Расходы на закупку товаров и услуг».

#### 2.5 Финансовые активы

На закладке «Финансовые активы» присутствует набор показателей, установленных учредителем в рамках структуры плана ФХД, по которым учреждениям необходимо занести свои данные.

Для этого каждый из показателей нижнего уровня открывается на редактирование. В открывшемся окне необходимо внести суммы:

| едактирование: Строка ЭД ПФХД Финансовые а                   | активы Поступление финансовых активо                 | 0                | 0 >          |
|--------------------------------------------------------------|------------------------------------------------------|------------------|--------------|
| Koa copoor                                                   |                                                      |                  |              |
| Нанинсканий показателя: Поступлинии финан                    | CO-INVERTING THE THE THE THE THE THE THE THE THE THE |                  |              |
| Sata Harkana . 01.01.2021                                    |                                                      | flara como suosa |              |
| Код субсидии: 10000000000000000000000000                     | Ais rpyrma: 000                                      | K0CP: 0000       |              |
| K32C3- 0000000000                                            | 800791 000                                           | KBoO: 0          |              |
| Средствя бюджета ФФСМС:                                      |                                                      |                  |              |
| Сумма 1-ый год планирования                                  |                                                      |                  |              |
| • Бсиго 1 най год годинарование                              | 30000.00                                             |                  |              |
| B mae secon:                                                 |                                                      |                  |              |
| Опериции по лиценым счетам, открытым в пртанак ФР<br>или ФО  | 30000.00                                             |                  |              |
| Операция по лицения счетия, открытия в кредитии<br>пртаниция | 0.00                                                 |                  |              |
| - Marianis raiserai                                          | 0.00                                                 |                  |              |
| Сумма 2-ой год планирования                                  |                                                      |                  |              |
|                                                              |                                                      | Oneners          | Constitution |

*Примечание*. В случае, если счета учреждения открыты в органах ФК или ФО, то сумму необходимо заносить в поле «Операции по лицевым счетам, открытым в органах ФК или ФО».

Необходимо занести все суммы поступлений и выбытий финансовых активов, которые присутствуют у учреждения.

#### 2.6 Планируемые остатки

На закладке «Планируемые остатки» присутствует набор показателей, установленных учредителем в рамках структуры плана ФХД, по которым учреждениям необходимо занести свои данные.

Закладка разделена на две вкладки: «На начало планируемого года» и «На конец планируемого года».

Порядок внесения сумм на вкладках идентичный.

Для внесения сумм каждый из показателей открывается на редактирование.

#### В открывшемся окне необходимо ввести суммы:

| Редактирование: Строка ЭД ПФХД Планируемые                                                  | остатки На начал | о планируемого | года            |            |          | П×      |
|---------------------------------------------------------------------------------------------|------------------|----------------|-----------------|------------|----------|---------|
| Дата начала: 01.01.2017                                                                     |                  |                | Дата сисконачин |            |          |         |
| Кол-субсилии КП2                                                                            | Лик груп         | mai 540        |                 | KOCP: 0000 |          |         |
| KLICP- 000000000                                                                            | 800              | 59: <b>000</b> |                 | 464QI 5    |          |         |
| Средства Бюджена ФФСМС:                                                                     |                  |                |                 |            |          |         |
| <ul> <li>Сумма 1-мя год планарования</li> </ul>                                             |                  |                |                 |            |          |         |
| = Bcano 1 wiki nog nutawaponawawa                                                           | 1 000.00         |                |                 |            |          |         |
| В зом чёсяе<br>Разрященный систользованно остаток субомани<br>промитик лит                  |                  |                |                 |            |          |         |
| <ul> <li>Операции по лиштрым счетах, открытым в органах, ФК<br/>или ФО</li> </ul>           | 9 000.00         |                |                 |            |          |         |
| <ul> <li>Операции по защеные счетам, открытные среднения<br/>среднение среднение</li> </ul> | 0.00             |                |                 |            |          |         |
| = Ma vota riphoral                                                                          | 0.00             |                |                 |            |          |         |
| - Сумма 2-ой год планирования                                                               |                  |                |                 |            |          |         |
| * Rott 2 cit tog togenerication                                                             | 0.00             |                |                 |            |          |         |
|                                                                                             |                  |                |                 |            | Q1MO0115 | Странит |

Необходимо занести все суммы остатков.

Если суммы остатков на конец года неизвестны, значения остаются нулевыми.

### 2.7 Печать плана ФХД

Распечатать документ план ФХД можно как из самого документа, по кнопке «Печать».

| здактирование: План ФХД: N | P 3 of 19.10.2  | 023                   |                            |                     | C                                        |
|----------------------------|-----------------|-----------------------|----------------------------|---------------------|------------------------------------------|
| 88.30 V 🙆 Dearts V         | - Vinepsge      | + <b>v</b>            |                            |                     | Eusé                                     |
| Печать документа           | 2023 Tecronol   | Н бозажет.            |                            |                     |                                          |
| bistarte                   | 3               |                       | 1                          |                     |                                          |
| <i>dara</i>                | 19.10.2023      |                       |                            |                     |                                          |
| Tien                       | Изменечие       |                       |                            |                     |                                          |
| Дата регистрацам           | 20:10:2023      | 20.                   | In yourpadeous: 20.10.2023 | Дата регастра       | LINA HOMESHINADI                         |
| Papiladound                | Totylasprine    | он Перритное укражите | и Школа Художественный М   | (system)            |                                          |
| Ngenisteria                | Orden (gravity) | 9411                  |                            |                     |                                          |
| Дата отправен в декач      |                 |                       |                            |                     |                                          |
|                            |                 | 1-й год планирования  | 2-я год планирования       | ± й ща планирования | Сумма за пределами планового<br>пёрисаля |
| Остаток на начало          | планаруечессо   | 0,00                  | 0,00                       | 0.00                |                                          |
| roju                       |                 |                       |                            |                     |                                          |

Так и из списка документов:

| охд<br>ФХД      | tarr rutula 90(2 / Fla | an gi Dokasa | ns istpakił | В Пичать У      | MI 30 V          | + Добацить      | D          | Подробный вид  | 240        |
|-----------------|------------------------|--------------|-------------|-----------------|------------------|-----------------|------------|----------------|------------|
| Q Computer Inst | - W                    |              |             | Печать документ |                  |                 |            | Monto V -      |            |
| 🖯 Номер         | Статус<br>документа    | Тип          | Д           | Печать универса | ичыкого списка и | идаленные декуч | 8814772344 | не             | Пол<br>пла |
| 0.1             | Архив                  | План         | 19,1        | 0.2023          | 19,10,21         | 23 Fo           | сударст    | инное бюджли   | 451        |
| 0 2             | Удален                 | Manamananan  | 19.1        | 0.2023          |                  | fo              | сударст    | ниние боджиты: | 65 (       |
| 01              | Утверждани             | Изменение    | 19.1        | 0.2023          | 20:10:20         | 123 l'o         | cyanper    | венное бюджети | 3/01       |
|                 |                        |              |             |                 |                  |                 |            |                |            |
|                 |                        |              |             |                 |                  |                 |            |                |            |
| Unara.          |                        |              |             |                 |                  |                 |            |                | Cyn        |

## 2.8 Обработка плана ФХД

Для обработки плана ФХД на изначальном статусе «Черновик» необходимо выбрать действие «Завершить подготовку».

| ∎эп∨ | 🖨 Печать 🗸  | ⊿ Черновик ∨               |   |
|------|-------------|----------------------------|---|
|      | # Бюлжет    | Завершить подготовку       |   |
|      | a program i | Обновить структуру         |   |
|      | * Номер     | Удалить                    | # |
|      | ≉ Дата      | Копировать в другой бюджет |   |
|      | Тип         | Выгрузить сообщение для БУ |   |

цеиствие «завершить подготовку».

Документ перейдет на статус «Подготовлен», далее выбрать действие согласно схемы обработки документа:

#### Создание новой записи: План ФХД

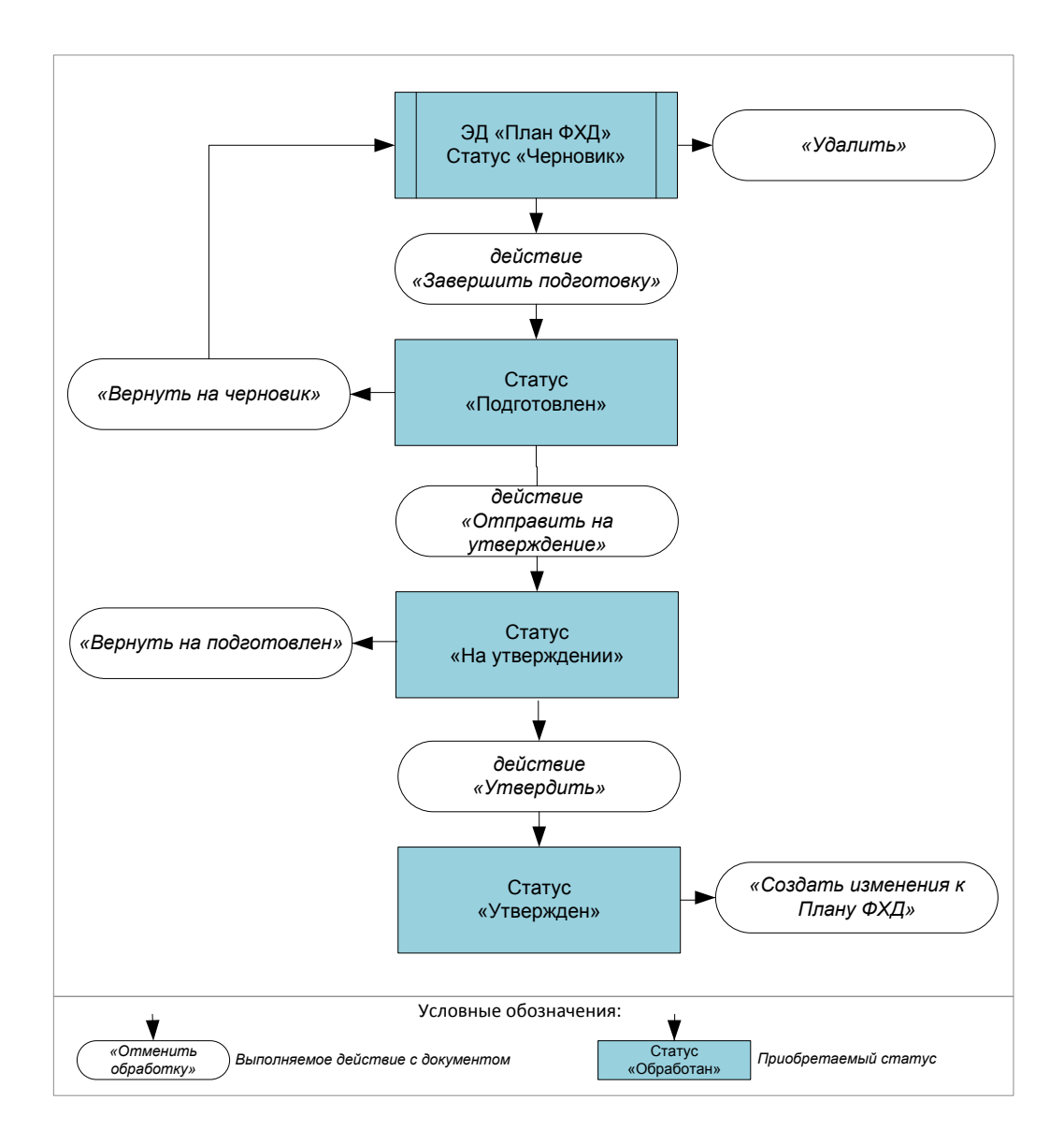

#### 3. Сведения об операциях с целевыми субсидиями

# 3.1 Формирование ЭД «Сведения об операциях с целевыми субсидиями»

Для создания ЭД «Сведение об операциях с целевыми субсидиями» можно использовать несколько вариантов, самый простой, создание документа из ЭД «План ФХД», также можно создать новый документ в списке ЭД.

Перейдите в ICE-клиент АЦК-Финансы > Справочники > АЦК-Финансы > Бюджетные, автономные, иные учреждения > План ФХД > Показатели поступлений и выплат плана ФХД > Сведения об операциях с целевыми субсидиями.

Откроется список документов Сведения об операциях с целевыми субсидиями.

Можно создать новый ЭД по кнопке «Добавить» или выделить любой готовый и создать новый с копированием.

| Бот АЦК-Финанска П. Ставтения В. Тонфе                                                                                                    | 50mm                      | 6.996                                       | th Hermiter                                             | AND here         | ad featers                                                                         | 100.803                  | (1) note          |
|----------------------------------------------------------------------------------------------------|---------------------------|---------------------------------------------|---------------------------------------------------------|------------------|------------------------------------------------------------------------------------|--------------------------|-------------------|
| eran<br>2 é Baserre                                                                                                    | 10 / A<br>300/0<br>10 mil | us an puict<br>contractions<br>contractions | z Solarnov<br>rozva 1921 / Detaisen<br>lani oficialismi | (E. Steamers et  | cost 🚯 linani v 👪 Sil v 🖛 Acha                                                     | erry El Notes            |                   |
| - [O MA WHEEKE]                                                                                                    | ( mark                    |                                             |                                                         |                  | - 15-                                                                              |                          |                   |
| C provinces Applications                                                                                                    |                           | Huning in                                   | Снатус документа                                        | Ten              | Книсс документа                                                                    | .Дата                    | Дина ратистра     |
| p Topperson, and the second second seco | 00                        | 10.10                                       | Арме<br>Репрозни                                        | rissi<br>Fransız | Спортов об открытите салотов сублирово<br>Спортов об старащите салотовот гублирово | 14.56.2021<br>39.55.2623 | 930.85<br>3030.85 |
| Социнал Астористи Солонал (Полонал<br>Статурантика 40)     Статурантика 40)     Социнал (ОК)     Социнал 40)     Социнал (ОК)     Социнал 40)     Социнал 40)     Соц     |                           |                                             |                                                         |                  |                                                                                    |                          |                   |

Для создания документа «Сведения об операциях с целевыми субсидиями» из ЭД «План ФХД» необходимо открыть список ЭД «План ФХД», в списке найти нужный ЭД «План ФХД», выделить его и выбрать действие «Создать Сведения об операциях с целевыми субсидиями».

| (Э) / АЦК-ФИНАНСЬ<br>роступлений и выпла<br>ФХД | ( / Показалини<br>т плана ФКД / Ллан                              | 🕮 Осжавать ст                   | роки б    | B           | <ul> <li>Снять выделение со всех записой</li> <li>Экспорт (настраиваемый) выделенных строк</li> <li>Сохранить как шаблон</li> </ul> | Э. Подробный ви                                    | ų.                | .11                  |
|-------------------------------------------------|-------------------------------------------------------------------|---------------------------------|-----------|-------------|----------------------------------------------------------------------------------------------------|----------------------------------------------------|-------------------|----------------------|
| <b>R</b> Countries test                         | $\nabla$ $\sim$                                                   |                                 |           |             | PLISON                                                                                                    | nomen distribution                                 |                   | 1                    |
| 🖯 Номер                                         | Статус<br>документа                                               | Terri                           | Дата      |             | <ul> <li>Показить илоги.</li> <li>Фларъль в новой вкладке</li> </ul>                                                                | үсние                                              |                   | Пос<br>пла           |
|                                                 | Солдять Изменение (<br>Вернуть на упверждя<br>Копировать в другой | к Плану ФХД<br>мие.<br>1 блажет |           | 2 2 2 2 2 2 | <ul> <li>Действие для документов</li> <li>В Журная изменений объектов системы</li> <li>Журная ошебок документа</li> </ul>           | ственное бюдже<br>ктвенное бюдже<br>ственное бюдже | тнк<br>тык<br>тык | 65 (<br>65 (<br>70 ( |
| T                                               | Отпраенть в Архие<br>Завершить обработи                           | w.                              | -         |             | <ul> <li>№ Журнал обработки</li> <li>№ Санам документа</li> <li>№ Изменять ТО</li> </ul>                                            | Financia (Financia)                                | en l              |                      |
| L                                               | создать сведения of<br>Выпрузить сообщени                         | о для БУ<br>ю для БУ            | уосидаями |             | 11 31 3<br>(8: Печать )                                                                                                    | S<br>E                                             |                   |                      |

#### Также можно создавать Сведения из открытого ЭД «План ФХД»:

| Редактирование: План ФХД: М           | P 3 or 19.10.2023                                                                                                    |            |                                   | □ 3X   |
|---------------------------------------|----------------------------------------------------------------------------------------------------|------------|-----------------------------------|--------|
| ■ 30 V © Deam V                       | 🛩 Shepatare 🗸                                                                                                    |            |                                   | tuat V |
| Боджет<br>- Намар<br>Дита             | Социаль Илиннинин к Плину ФД<br>Варнуль на утверждание<br>Колероваль в другой бодоко<br>Оптраваль в Архия<br>Завершиль обработку        |            |                                   |        |
| тап<br>Дата ресистрации<br>Учреждание | Сохдать Сведания об операциях с целятыми субсициями<br>Вытрузать сообщение для БУ<br>Посударственное Видактное учреждание «Шаслае Худок | 20.10.2023 | Дага регистрации изменения.<br>18 |        |
| Mogan garage                          | Стана чультуры.                                                                                                    |            |                                   |        |

При выполнении действия «Создать Сведения об операциях с целевыми субсидиями» автоматически будет создан предзаполненный документ:

| дакт  | ирование: сведения оо с                                                                  | терационя с целевыми с   | урсидинии: н+ 2               |                               |                  |                      | l.,I           |
|-------|------------------------------------------------------------------------------------------|--------------------------|-------------------------------|-------------------------------|------------------|----------------------|----------------|
| # )   | 1 ∨                                                                                      | Утверждан Ý              |                               |                               |                  |                      | tu≱ ∨          |
| ă(oxy | Oran Cranicitanistic                                                                     | лица учреждения          | Опителинные лица учрединия    |                               |                  |                      |                |
|       | Бюджит                                                                                   | 2023 Terromoli Nouteer   |                               |                               |                  |                      |                |
|       | Hoump                                                                                    | 2                        | Дата регистриция:             | 20.10.2023                    | Дата рагистрации | Restaurior (         |                |
|       | "Ilora"                                                                                  | 20.10.2023               | Дата утверждения (            | 20.10.2023                    | Zara ompas       | an a sport           |                |
|       | Yspewaensel                                                                              | Государственной бюджетно | е учреждение "Школь Худонесті | енны Искусти"                 |                  |                      |                |
| tara: | представления оредькаущен<br>сведения                                                    | 19.10.2023               | Учредитель: Отана кул         | ылуры                         |                  |                      |                |
|       | Напилнование органа,<br>всущеталиващита надения<br>видебото счета по иным<br>субсиднов і | Муниципальные бицахетное | ryspenderme Unter             |                               |                  |                      |                |
|       | finan dougt:                                                                             | 10 3 61 19 10 2023       |                               | int: Management               | Beespeinh charge | The manpoorer        |                |
| Оста  | ток средств на начало года:                                                              | 0,00                     | Роль органитац                | uor ey/ay                     |                  |                      |                |
| 3,3   | Намменование субсидии                                                                    | Планируемые              | Планируемые зыплаты           | КЦСР                          | KOCP             | KBP                  | косту          |
| 3 4   | бендіні білджатные укрема                                                                | 00.000.00                | 0.00                          | 000000000                     | D000             | 000                  | 000            |
| 10    | баздни базактных учрежа                                                                  | 25:000,00                | 0.00                          | 0000000000                    | 0000             | 000                  | 000            |
| 3     | Ette ywataw                                                                              | 15 000,00                | 0,00                          | 0000000000                    | 0000             | 000                  | 000            |
| ÷.,   |                                                                                          | 444                      | 10 mile-10                    | and the local division of the |                  | 1494                 |                |
|       |                                                                                          |                          |                               |                               | Thuman           | (This section in the | and the second |

Строки в документ переносятся в зависимости от настройки в системных параметрах.

Если ЭД «Сведения об операциях с целевыми субсидиями» создается не из плана ФХД, то заполнить реквизиты и строки необходимо вручную.

Заполнение документа:

- В первую очередь необходимо выбрать Учреждение.
- В поле «Наименование органа, осуществляющего ведение лицевого счета по иным субсидиям» необходимо выбрать финансовый орган.
- В поле «План ФХД» указать актуальный ЭД «План ФХД» для связи с документом.

Для создания строки необходимо нажать кнопку «Добавить», откроется незаполненная строка документа. Заполняется классификация.

| Просмотр: Строка Сведений об операциях с целевыми                                   | субсидиями: Не указан                   |           |         |
|-------------------------------------------------------------------------------------|-----------------------------------------|-----------|---------|
| Kin cybinine                                                                        | 000000000000000000000000000000000000000 | (w)       |         |
| Наименскание субсиани                                                               | Не указан                               |           |         |
| KOD BANTI                                                                           |                                         | King ORC: |         |
| Код субсадам в стершения разрешенного к исполнению<br>остатка субсядим прошных лет- |                                         |           |         |
| NOT HE                                                                              | 0000                                    |           |         |
| KL4CB-                                                                              | 000000000                               |           |         |
| sziń                                                                                | 000                                     |           |         |
| KOCEY:                                                                              | 600                                     |           |         |
| Ан труппа                                                                           | 100                                     |           |         |
| Разрешенный в иссользованию остатов субочрна прошлых лет.                           | 0,00                                    |           |         |
| Плинирурмые поступлении                                                             | 15 000,00                               |           |         |
| filamepyessie Barnaria                                                              | 0,00                                    |           |         |
| Код субокдин в отношении возврата дебиторской<br>задолженности прошлых лет          |                                         |           |         |
| Сумии возврати дебиторохой задолженности прошлых лет:                               | 0,00                                    |           |         |
|                                                                                     |                                         |           |         |
|                                                                                     |                                         |           | Dispair |

В одной строке может быть указана или сумма поступлений, или сумма выбытий или сумма остатка, одновременно все суммы указаны быть не могут.

После внесения всех строк в документ его необходимо сохранить.

#### 3.2 Печать ЭД «Сведения об операциях с целевыми субсидиями»

Распечатать документ «Сведения об операциях с целевыми субсидиями» можно как из самого документа, по кнопке «Печать».

| дактирован             | ие: Сведения об с                                                          | перацияк с целевы      | ми субсидиями: N      | 12                 |               |                  |                                                                                                    |           |
|------------------------|----------------------------------------------------------------------------|------------------------|-----------------------|--------------------|---------------|------------------|----------------------------------------------------------------------------------------------------|-----------|
| n on se 🗍              | ⊕ desats >                                                                 | < Ymujachei V          |                       |                    |               |                  |                                                                                                    | Fill V    |
| Alexand                | Devalu allegemente                                                         | лица учреждения        | Omennessee            | inut preaters      |               |                  |                                                                                                    |           |
|                        | fictaur;                                                                   | 2022 Techniail fangeit | •                     |                    |               |                  |                                                                                                    |           |
|                        | Номер                                                                      | 2                      | я Да                  | парегистрация: 20  | 102823        | Дата регостранно | ACTIVATION OF THE OWNER OF THE OWNER OWNER OWNER |           |
|                        | Arres:                                                                     | 20,10,2023             | .đa                   | а утооржально: 20  | 10,2023       | Zara ompa        | tot a aposta:                                                                                                    |           |
|                        | Y-groupstering                                                             | Forsauprovince Sist    | Antiday piperandus 1  | lande Nyamie mee   | man Wrayerne" |                  |                                                                                                    |           |
| Дата грудства          | альние предыдущих<br>стольной                                              | 19.10,2023             | Shorth                | menter Office some | <b>RM</b>     |                  |                                                                                                    |           |
| ilin<br>ocyano<br>Anar | имписациял органа,<br>полношего окцание<br>вого сила по Унция<br>субсициям | Myranianian beida      | erricat y-penganae (D | and a              |               |                  |                                                                                                    |           |
|                        | Think BOOL                                                                 | NP-3 (4110) 10(2020)   |                       | Tati               | Vanishing     | Bennew conver    | No exception                                                                                                    |           |
| Octation speed         | thin obvious max                                                           | 0.00                   |                       | Post- apraisement  | £¥jA¥         |                  |                                                                                                    |           |
| Hanneth                | ование субсидии                                                            | Планоруемые            | Планиру               | Mult Harbarta      | КЦСР          | КФСР             | KBP                                                                                                    | KOCTY     |
| 7 Vificantes           | farmantinate success                                                       | 10-010-00              |                       | .000               | 000000000     |                  | 0000                                                                                                    | 000       |
|                        |                                                                            |                        |                       |                    |               | Qristmenu'       | Rpwseeem.                                                                                                    | Coquiners |

#### Так и из списка документов:

| I / /              | АЦХ-тичнонной<br>такжей и шахот<br>фациянск целеви | / Покалители<br>Налака ФУД / Сведания<br>ими субсиднями | 🔞 Показать горок | а 🕲 Пачать V 🖬 ЭП V + Добалить                | E Coape    | ··· gan Kanik |
|--------------------|----------------------------------------------------|---------------------------------------------------------|------------------|-----------------------------------------------|------------|---------------|
| Persona ana pyintà |                                                    | v Comparison                                            |                  | Печать документов                             |            |               |
| •                  | Howep †                                            | Статус документа                                        | Ten              | Печать узыверсального стагога выделенных доку | see-moli   | Дата регистр  |
| 0                  | 9                                                  | Архия                                                   | Олан             | Сведения об операциях с целевыми субсидиями   | 19:10.2023 | 19.16.20      |
| Ð                  | 2                                                  | Ymepistami                                              | Panenterine      | Сводения об операциях с целевшими субсидиним  | 20.10.2023 | 20.10.20      |

## 3.3 Обработка ЭД «Сведения об операциях с целевыми субсидиями»

Для обработки документа «Сведения об операциях с целевыми субсидиями» на изначальном статусе «Черновик» необходимо выбрать действие «Завершить подготовку».

| Создание новой записи: Сведения об операциях с целевыми субсидиями |  |
|--------------------------------------------------------------------|--|
|                                                                    |  |

| ₩ ЭN ∨                                                                                                    | 🗇 Печать 🗸  | <i>≁</i> Черновик ∨    |                                                                                                    |
|----------------------------------------------------------------------------------------------------|-------------|------------------------|----------------------------------------------------------------------------------------------------|
| Документ                                                                                                    | Ответственн | Завершить подготовку   | ветственные лица учоедителя                                                                                    |
| Part of the second second seco |             | Удалить                | and a second of the second second second second second second second second second second second second second |
|                                                                                                    | ∗ Бюджет    | Копировать в другой бн | оджет                                                                                                    |
|                                                                                                    | * Номер:    | 3                      | # Дата регистрации:                                                                                            |

Документ перейдет на статус «Подготовлен», далее выбрать действие согласно схемы обработки документа:

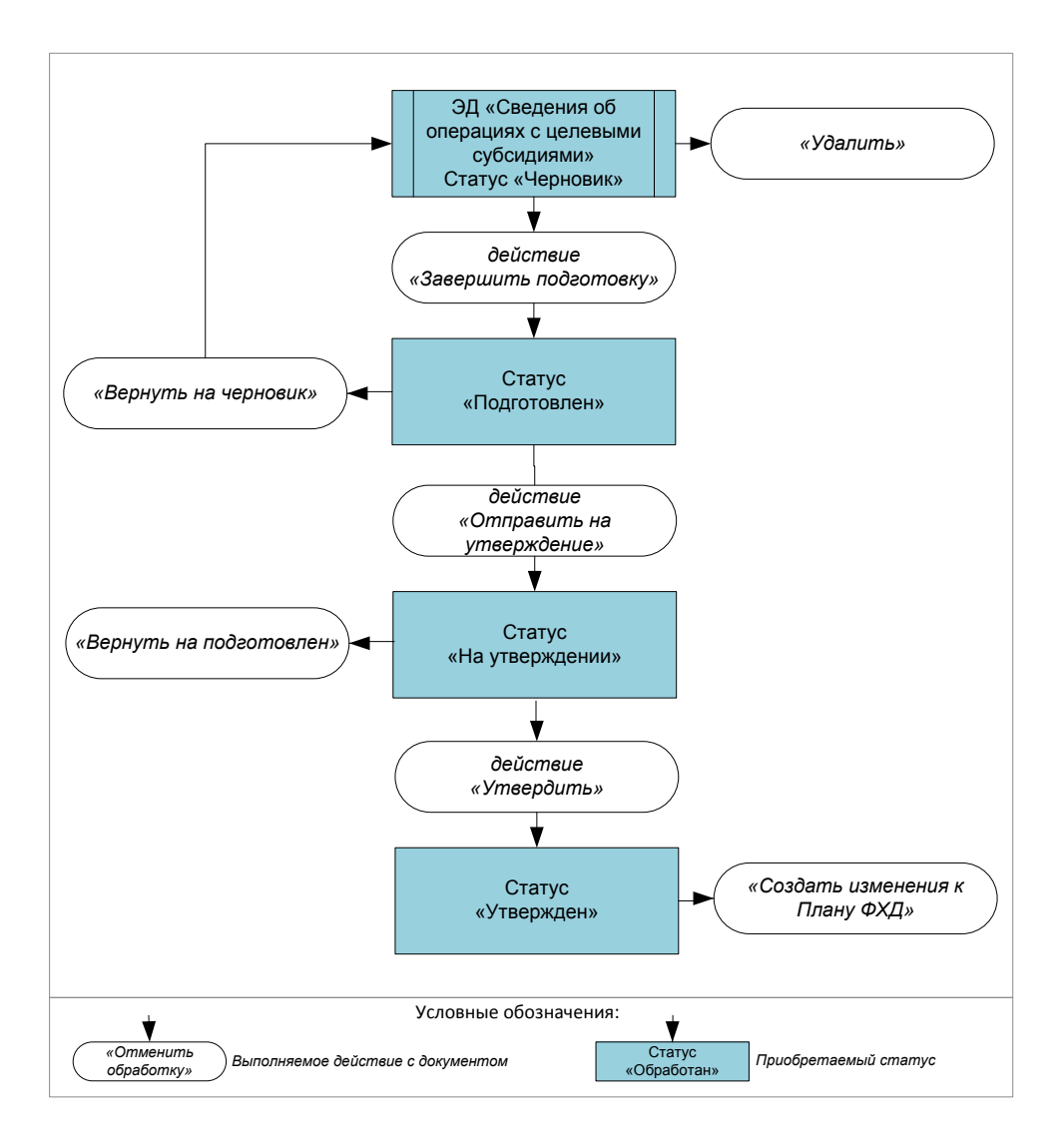

## НАШИ КОНТАКТЫ

**Звоните:** (495) 784-70-00

Будьте с нами онлайн: www.bftcom.com Пишите: bft@bftcom.com

**Приезжайте:** 129085, г. Москва, ул. Годовикова, д. 9, стр. 17

## Дружите с нами в социальных сетях:

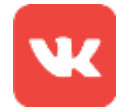

vk.com/bftcom

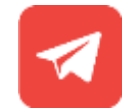

t.me/ExpertBFT\_bot